در ابتدا پس از ورود به سامانه گلستان وارد منوی "پیشخوان خدمت" قسمت "درخواست اخذ درس مطالعه آزاد" شوید و روی کلمه "درخواست جدید" کلیک نمایید.

| R C   |                         | × پیشخوان خدمت       | کی از بر X اطلاعات جامع دانشجو X        |
|-------|-------------------------|----------------------|-----------------------------------------|
|       |                         |                      | 🞯 پیشخوان خدمت                          |
| جستجو | درخواست جدید            | حمدصادق              | کاربر ۵۰۶۱۵۸ 💽 یگانه پرست سیدم          |
| موضوع | فرستنده                 | عمليات               | نخمىي 🔻                                 |
|       |                         |                      | ۔<br>درخواست بررسی مشکلات آموزشی        |
|       |                         |                      | درخواست اخذ درس مطالعه آزاد توسط دانشجو |
|       |                         |                      |                                         |
|       |                         |                      |                                         |
|       |                         |                      |                                         |
|       |                         |                      |                                         |
|       |                         |                      |                                         |
|       |                         |                      |                                         |
|       |                         |                      |                                         |
|       |                         |                      |                                         |
|       |                         |                      |                                         |
|       |                         |                      |                                         |
| <     |                         | >                    |                                         |
|       | • 50 🗸 نمایش + - + از + | ام < صفحه ۱ از ۱ ᠵ 🕨 |                                         |
|       |                         | Activ                | ate Windows                             |

۲. هنگامیکه "درخواست جدید" را کلیک نمودید صفحه زیر ظاهر می شود کد درس مورد نظر را انتخاب و روی کلمه "ایجاد" و سپس کلمه "بازگشت" کلیک نمایید.

| 000                                                                                                    | The product            |                                                     |                                         |
|----------------------------------------------------------------------------------------------------|------------------------|-----------------------------------------------------|-----------------------------------------|
| 40                                                                                                    |                        | سط دانشچو                                           | 🗙<br>ا 😥 درخواست اخذ درس مطالعه آزاد تو |
| 0                                                                                                    |                        |                                                     | [دوهواست]                               |
| -                                                                                                    | ا درخواستهای دانشجو[]] |                                                     | دانشجر (والمحمد الله الله               |
| 100                                                                                                    |                        | ۲۰ ) 🕈 (داده کاری                                   | درس ۲۰۰ ۲ ۲۰۱                           |
|                                                                                                    |                        | سال تحميلي 19–97                                    | توم (٢٩٣٩ ) () بيسال دوم                |
|                                                                                                    |                        |                                                     | ا اطاعات تعميلي                         |
|                                                                                                    | ال کل (۱۹۹۹)           | تعداد مشروطی [• ـــــــــــــــــــــــــــــــــــ | تحداد واحد گذراندو                      |
|                                                                                                    |                        |                                                     |                                         |
|                                                                                                    |                        |                                                     |                                         |
| <                                                                                                    |                        |                                                     |                                         |
| and and the good of the second second s |                        | Activa                                              | e Windows                               |
|                                                                                                    |                        | Go to PC                                            | settings to activate Windows            |

۳. پس از انجام مراحل فوق یک ردیف جدید به شکل زیر نمایش داده می شود.

| <b>B</b>                                                       |                        | پيشخوان خدمت        | -ربر · ــــــــــــــــــــــــــــــــــ                                                                        |
|----------------------------------------------------------------|------------------------|---------------------|----------------------------------------------------------------------------------------------------|
| 0                                                              |                        |                     | 🞯 پیشخوان خدمت                                                                                                   |
| جستجو                                                          | درخواست جدید           | دمادق               | کاربر (۵۰۶۱۵۸ 🍳 ایگانه پرست سیدمحم                                                                               |
| موضوع                                                          | فرستنده                | عمليات              | شخصى                                                                                                    |
| :رخواست اخذ درس مطالعه آزاد ۹۱۱٤٥۳۰۷۲ - سيدمحمدصادق يگانه پرست | یگانه پرست سیدمحمدصادق | 💼 🗱 🧷 🕷 🕚           | ی<br>درخواست بررسی مشکلات آموزشی                                                                                 |
|                                                                |                        |                     | درخواست اخذ درس مطالعه آزاد توسط دانشجو                                                                          |
|                                                                |                        |                     |                                                                                                    |
|                                                                |                        |                     |                                                                                                    |
|                                                                |                        |                     |                                                                                                    |
|                                                                |                        |                     |                                                                                                    |
|                                                                |                        |                     |                                                                                                    |
|                                                                |                        |                     |                                                                                                    |
|                                                                |                        |                     |                                                                                                    |
|                                                                |                        |                     |                                                                                                    |
|                                                                |                        |                     |                                                                                                    |
|                                                                |                        |                     |                                                                                                    |
|                                                                |                        |                     |                                                                                                    |
| ) it ) - ) . dol                                               | ai 🗸 50 is a           | الم الم مفجه 1 از ( |                                                                                                    |
| دیس ۲۰۰۰ را ۲                                                  | ¥ 30 10                |                     | الم المنظر المنظر المنظر المنظر المنظر المنظر المنظر المنظر المنظر المنظر المنظر المنظر المنظر المنظر المنظر الم |
|                                                                |                        | Act                 | ivate Windows                                                                                                    |

برای حذف درخواست بایستی روی گزینه × کلیک و پس از باز شدن پنجره زیر کلمه "حذف " را کلیک نمایید.

| <ul> <li>مرفواست اخذ درس مطالعه آزاد ترسط دانشیو</li> <li>درخواست اخذ درس مطالعه آزاد ترسط دانشیو</li> <li>درخواستهای دانشجو (۲۰، ۲۵۲۱۴) (۲) یکانه پرست سیدمعدامادق<br/>درس (۰۰۰ ۱۶) (۲) (۲) (۲) (۲) (۲) (۲) (۲) (۲) (۲) (۲</li></ul>                                       |
|----------------------------------------------------------------------------------------------------|
| <ul> <li>درخواست</li> <li>دانشجو (۲۰،۲۵۲۱۴) ؟ گانه پرست سیدمعدمادق</li> <li>درس (۰۰) ؟ ۲ ؟ داده کاوی</li> <li>درس (۰۰) ؟ ۲ ؟ داده کاوی</li> <li>ترم (۲۹۴۳ ؟ نیسال دوم سال تحصیلی ۵۵-۹۴</li> <li>داطاعات تحصیلی</li> <li>تعداد واحد گذرانده (۲۰۰۰ معدان کل (۲۰۰۰)</li> </ul> |
| د درس (۰۰ ؟ (۲ ؟ ۲ ) داده کاوی<br>ترم ۲۹۳۳ ؟ نیسال دوم سال تحصیلی ۵۵–۴۴<br>اطالاعات تحصیلی<br>تعداد واحد گذرانده کا تعداد مشروطی (۰ معدل کل تک                                                                                                    |
| م ترم (۱۹۳۳ ؟ اییسال دوم سال تحصیلی ۲۵–۹۴<br>- اطلاعات تحصیلی<br>تعداد واحد گذرانده کی تعداد مشروطی ( م معدل کل آیا                                                                                                    |
| ف- اطلاعات تحصيلى<br>تعداد واحد گذرانده مشاوطى ، معدل كل ت                                                                                                    |
| ے تعداد واحد خدراندہ کے تعداد مشروطی • معدل کل کے                                                                                                    |
|                                                                                                    |
|                                                                                                    |
|                                                                                                    |
|                                                                                                    |
|                                                                                                    |
|                                                                                                    |
|                                                                                                    |
|                                                                                                    |
|                                                                                                    |
|                                                                                                    |
|                                                                                                    |
|                                                                                                    |
|                                                                                                    |
| ر يبغام محمد من المعالية الجام شد<br>Go to PC settings to actuale Mindows.                                                                                                    |

• جهت ویرایش درخواست قبل از تایید و ارجاع به مرحله بعد، میتوانید روی گزینه 🔎 کلیک نمایید و پس از باز شدن پنجره زیر و ویرایش درخواست، کلمه اصلاح را کلیک نمایید.

|                                                                                                    |   | 1    | <u>Oa</u> |                     | بہ دم حد |                           |                                                                   |      |
|----------------------------------------------------------------------------------------------------|---|------|-----------|---------------------|----------|---------------------------|-------------------------------------------------------------------|------|
|                                                                                                    | < |      | Ø         |                     |          | ط دانشجو                  | ×<br>آ 🞯 درخواست اخذ درس مطالعه آزاد توس                          | رير  |
|                                                                                                    | L | -    | _         |                     |          |                           |                                                                   |      |
|                                                                                                    | 1 |      |           | درخواستهای دانشجو 🔇 |          | پرست سيدمحمدصادق          | دانشجو ۹۱۱۴۵۳۰۷۴ ؟ ایگانه،                                        | 3    |
|                                                                                                    |   | 1.0  |           |                     |          | ۱ 🝳 داده کاوی             | ر درس ۲۰۰ ؟ ۲۱ ؟ ۲                                                | نا ر |
|                                                                                                    |   |      |           |                     |          | ال تحصیلی ۹۵–۹۴           | ترم ۳۹۴۲ ؟ نیمسال دوم س                                           | خم   |
| ◄ تعداد واحد گذرانده ٢ تعداد مشروطی • ععدل کل ٢                                                                                                    |   |      |           |                     |          |                           | ه- اطلاعات تحصيلى                                                 | رخ   |
|                                                                                                    |   |      |           |                     | معدل کل  | تعداد مشروطی              | تعداد واحد گذرانده                                                | رخ   |
|                                                                                                    | L |      |           |                     |          |                           |                                                                   |      |
|                                                                                                    | L |      |           |                     |          |                           |                                                                   |      |
|                                                                                                    |   |      |           |                     |          |                           |                                                                   |      |
|                                                                                                    |   |      |           |                     |          |                           |                                                                   |      |
|                                                                                                    |   |      |           |                     |          |                           |                                                                   |      |
|                                                                                                    |   |      |           |                     |          |                           |                                                                   |      |
| مراجعت المعنام المعالية المعالية المعالية المعالية المعالية المعالية المعالية المعالية المعالية المعالية المعال<br>معالية المعالية المعالية المعالية المعالية المعالية المعالية المعالية المعالية المعالية المعالية المعالية المعال                                                                                                    |   |      |           |                     |          |                           |                                                                   |      |
| مراجعت المعندي المحاصلة معند المحاصلة المحاصلة محاصلة محاصلة |   |      |           |                     |          |                           |                                                                   |      |
| م المحسم المانيين التي المعالي من المحالي المحالي المحلي المحلي المحلي المحلي المحلي المحلي المحلي المحلي المحل                                                                                                    |   |      |           |                     |          |                           |                                                                   |      |
| الم المستحر المتشركة التسليم معني المسلم المستحر المسلم المسلم المسلم المسلم المسلم المسلم المسلم المسلم المسلم                                                                                                    |   |      |           |                     |          |                           |                                                                   |      |
| الله المحتجم المحتجزية المحتجزية المحتجزية المحتجزية المحتجزية المحتجزية المحتجزية المحتجزية المحتجز المحتجز                                                                                                    |   |      |           |                     |          |                           |                                                                   |      |
|                                                                                                    |   | -    |           |                     |          |                           |                                                                   |      |
|                                                                                                    |   |      |           |                     |          |                           |                                                                   |      |
| Activate Windows                                                                                                    | [ | وكشت | برگشت 🚯   |                     |          | A                         | و الملاحية من المراجعي الملاحي الملاحي                            | de l |
|                                                                                                    |   |      |           |                     |          | Activa<br>موفقيت أيجام شد | ريغام <u>جستمويا</u><br>جستمويا (<br>contingento activato Windows |      |

• به منظور ثبت و تایید درخواست خود بایستی روی علامت 茎 کلیک نمایید. لازم به ذکر است در صورت عدم تایید، درخواست معرفی به استاد شما به مرحله بعد **ارجاع داده نخواهد شد.** 

| <b>V</b> C                                                     |                        | پيشخوان خدمت       | -ریز · ـــــــــــــا یــــ پر ــــری<br>۸ منوی کاربر 🛛 × اطلاعات جامع دانشجو 🖌 |
|----------------------------------------------------------------|------------------------|--------------------|---------------------------------------------------------------------------------|
| 0                                                              |                        |                    | 🞯 پیشخوان خدمت                                                                  |
| جستجو                                                          | درخواست جدید           | ىدصادق             | کاربر ۵۰۶۱۵۸ 💽 ایگانه پرست سیدمت                                                |
| موضوع                                                          | فرستنده                | عمليات             | شخصی 🔻                                                                          |
| درخواست اخذ درس مطالعه آزاد ۹۱۱٤۵۳۰۷۱ - سیدمحمدصادق یگانه پرست | یگانه پرست سیدمحمدصادق | 💼 🗰 🤌 🍭 🗋          | ۔<br>درخواست بررسی مشکلات آموزشی                                                |
|                                                                |                        |                    | درخواست اخذ درس مطالعه آزاد توسط دانشجو                                         |
|                                                                |                        |                    |                                                                                 |
|                                                                |                        |                    |                                                                                 |
|                                                                |                        |                    |                                                                                 |
|                                                                |                        |                    |                                                                                 |
|                                                                |                        |                    |                                                                                 |
|                                                                |                        |                    |                                                                                 |
|                                                                |                        |                    |                                                                                 |
|                                                                |                        |                    |                                                                                 |
|                                                                |                        |                    |                                                                                 |
|                                                                |                        |                    |                                                                                 |
|                                                                |                        |                    |                                                                                 |
| 4                                                              |                        | >                  |                                                                                 |
| بابيق. ( - ( از (                                              | Ni 🗸 50 14 (4          | الم حم صفحه 1 از 1 |                                                                                 |
| ەپىس ، ، ، ر .                                                 | <b>4</b> 30            |                    | <u>دور (مراجع)</u>                                                              |
|                                                                |                        | Acti               | vate Windows                                                                    |

• 🛛 جهت مشاهده مرحله انجام کار درخواست خود می توانید روی گزینه 🧰 کلیک نماید در اینصورت پنجره ای به صورت زیر نمایش داده

| شود. | مے   |
|------|------|
|      | - می |

| کی استان می این این این این این این این این این ای                                                                                                    | جستجو<br>موضوع<br>واست اخذ درس مطالعه آزاد ۹۱۱٤۵۳۰۷۲ - ب | فرستنده<br>گانه پرست سیدهجمدصادق <mark>د</mark> درخر | عملیات<br>۲ 🖄 🖄 🖋               | شغوان خدمت<br>(ده عاطفه) | ۲ منوی کاربر × بند<br>پیشغوان خدمت<br>کاربر ۲۵۰۰۲<br>ارشناس برق کارشناسی (۱)<br>درخواست اخذ درس مطالعه آزاد<br>درخواست اخذ درس مطالعه آزاد |
|----------------------------------------------------------------------------------------------------|----------------------------------------------------------|------------------------------------------------------|---------------------------------|--------------------------|----------------------------------------------------------------------------------------------------|
|                                                                                                    |                                                          | مشاهده گردش کار                                      |                                 |                          | ×                                                                                                    |
| توضيحات                                                                                                    | مرحله وضعيت                                              | سمت                                                  | اقدام كننده                     | تاريخ ارسال              | تاريخ دريافت                                                                                                    |
|                                                                                                    |                                                          |                                                      | یگانه یرست سیدمحمدص             | 1894/11/.0-19:4.         | 1898/18/.0 - 19:88                                                                                                    |
|                                                                                                    |                                                          | کارشناس برق کارشناسی                                 |                                 |                          | 1894/11/.0 - 19:4.                                                                                                    |
| <                                                                                                    |                                                          |                                                      |                                 |                          | >                                                                                                    |
| المعالم المعالم معالم معالم معالم معالم معالم معالم معالم معالم معالم معالم معالم معالم معالم معالم معالم معالم معالم معالم معالم معالم معالم معالم معالم معالم معالم معالم معالم معالم معالم معالم معالم معالم معالم معالم معالم معالم معالم معالم معالم معالم | ن ۱-۱ از ۱                                               | نمايىد                                               | م مفحه ۱ از ۱<br>مر مفحه ۱ از ۱ | i<br>tivate Windows      |                                                                                                    |

۴. درصورت عدم تایید هر مرحله درخواست مجددا در کارتابل و پورتال دانشجو فعال می گردد و لازم است دانشجو ضمن رفع دلیل مشروح در قسمت توضیحات نسبت به تایید مجدد درخواست خود اقدام نماید.

| e<br>CVG                                |             |                                | د پیشخوان خدمت         | 🗙 اطلاعات گردش کار 🕻 | اختهاى الكترونيكى دانشجو | ی × منوی کاربر × پره<br>کیشخوان خدمت |
|-----------------------------------------|-------------|--------------------------------|------------------------|----------------------|--------------------------|--------------------------------------|
| 🗆 سوابق قبلی                            |             | جستجو                          |                        |                      | ؟ اخلیلی سید حامد        | کاربر (۲۰۰۹۹                         |
|                                         | موضوع       |                                | فرستنده                | عمليات               | -                        | گارشناس مالی (1)                     |
| سيدمحمدصادق يگانه پرست                  | ۰ - ۹۱۱٤٥٣۰ | درخواست اخذ درس مطالعه آزاد ۷۱ | گانه پرست سیدمحمدصادق  | 2 2 2 1              |                          | درخواست بررسی مشکلات آموز ش          |
|                                         |             |                                |                        |                      | وسط دانشجو (1 <u>)</u>   | درخواست اخذ درس مطالعه آزاد ت        |
|                                         |             |                                | مشاهده گردش کار        |                      |                          | ×                                    |
| توضيحات                                 | وضعيت       | مرحله                          | سمت                    | اقدام كننده          | تاريخ ارسال              | تاريخ دريافت                         |
|                                         |             |                                |                        | یگانه پرست سیدمحمدص  | 1894/11/.0 - 19:4.       | 1894/11/.0 - 19:81                   |
|                                         | تاييد       |                                | کارشناس برق کارشناسی   | چمن زادہ عاطفه       | 1898/11/.94:18           | 1894/18/.0 - 19:4.                   |
|                                         | تاييد       | ررای دانشکده                   | کارشناس برق کارشناسی ش | چمن زادہ عاطفه       | 1898/11/.94:18           | 1894/18/.9                           |
| پرداخت الكترونيكي شهريه                 | عدم تاييد   |                                | کارشناس مالی           | خلیلی سید حامد       | 1898/11/.94:88           | 1894/11/+9 - +4:19                   |
|                                         | تاييد       |                                |                        | یگانه پرست سیدمحمدص  | 1898/18/.94:80           | 1894/11/+9 - +4:89                   |
|                                         |             |                                | کارشناس مالی           |                      |                          | 1894/18/.94:40                       |
| <                                       |             |                                |                        |                      |                          | >                                    |
| <                                       |             |                                |                        | >                    |                          |                                      |
|                                         |             | نمایش ۱ - ۱ از ۱               | ✓ 50 +4 <              | 🛏 🛹 صفحه ۱ از ۱ 🕨    |                          |                                      |
| الم الم الم الم الم الم الم الم الم الم |             |                                |                        | Act                  | tivate Window            | بېرونې کې د مېرونې مېرونې S          |

۵. زمانی درخواست معرفی به استاد شما مورد موافقت قرار گرفته است که درخواست مذکورتوسط قسمت های مختلف به شرح ذیل مورد تایید و موافقت قرار گیرد. در اینصورت دانشجو بایستی در تاریخ مشخص شده در قسمت توضیحات مربوط به "مشاهده گردش کار"

 <sup>[1]</sup> در جلسه امتحان درس حضور یابد. و عدم حضور دانشجو در تاریخ تعیین شده به منزله غیبت دانشجو می باشد.

- دانشجو،
- كارشناس آموزش،
- شورای دانشکده،
  - واحد مالي،
- رئیس دانشکده و تعیین استاد درس،
  - استاد درس
- کارشناس آموزش و تعیین زمان امتحان
  - ثبت درس در اطلاعات جامع دانشجو